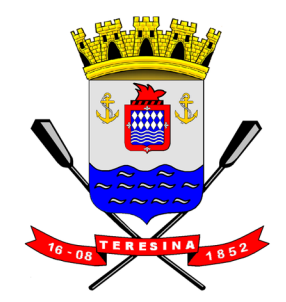

# Regime Especial

# MANUAL DO USUÁRIO

Lei Complementar Municipal nº 4.454/2013

### DSF - Desenvolvimento de Sistemas Fiscais®

#### © Todos os direitos reservados.

É permitida a reprodução total ou parcial deste documento sem o pagamento de direitos autorais, contanto que as cópias sejam feitas e distribuídas sem fins lucrativos. O autor lembra que o título e a data da publicação devem constar na cópia e também deve constar que a cópia foi feita com a permissão do autor. Além disso, toda reprodução deve citar a fonte. Caso contrário,a cópia ou a reprodução requer o pagamento de taxas e/ou a permissão por escrito.

# Índice

| O QUE É O REGIME ESPECIAL                                                                                                    | 4          |
|----------------------------------------------------------------------------------------------------|------------|
| CASOS ESPECIAIS                                                                                                    | 4          |
| 2.1 PRESTADOR SIMPLES NACIONAL OU TRIBUTAÇÃO FIXA                                                                                 | 4          |
| 2.2 PRESTADOR ISENTO OU IMUNE                                                                                                    | 4          |
| 2.4 EMISSÃO DE RPS                                                                                                    | 4<br>4     |
| DÚVIDAS FREQUENTES                                                                                                    | 4          |
| 3.1 QUEM SE ENQUADRA NO REGIME ESPECIAL?                                                                                          | 4          |
| 3.2 COMO SABER SE ESTOU EM REGIME ESPECIAL?                                                                                       | 4          |
| 3.3 COMO SAIR DO REGIME ESPECIAL?                                                                                                 | 4          |
| 3.4 ESTOU IMPEDIDO DE EMITIR NOTAS?                                                                                               | 4          |
| 3.5 POR QUE ESTOU EMITINDO UMA DAMTÃO INVES DE UMA NOTA FISCAL?                                                                   | 4          |
| 3.6 POR QUE NAO CONSIGO VISUALIZAR A NOTA EMITIDA NO MENU DE CONSULTAS?<br>2.7. DOD OLIE MINILA NOTA ESTÁ COM A NUMEDAÇÃO ZEDADA? | 5<br>5     |
| 3.8 HÁ ALGUMA MUDANCA NA NOTA EISCAL EMITIDA EM RE?                                                                               |            |
| 3.9 O TOMADOR DE SERVIÇOS SABE QUE ESTOU EM REGIME ESPECIAL?                                                                      | 5          |
| EMITINDO UMA NOTA EM REGIME ESPECIAL                                                                                              | 6          |
| EMITINDO A DAMT PARA PAGAMENTO                                                                                                    | 8          |
| TIRANDO UMA SEGUNDA VIA DA DAMT                                                                                                   | .10        |
| CONSULTANDO UMA NOTA FISCAL                                                                                                    | .11        |
| 7.1 CONSULTANDO UMA NOTA FISCAL CADASTRADA<br>7.2 CONSULTANDO UMA NOTA FISCAL EMITIDA (PAGA)                                      | .11<br>.11 |
| MODELO DE GUIA DAMT                                                                                                    | .12        |
| MODELO DE NOTA FISCAL                                                                                                    | .12        |

# 1. O que é o Regime Especial

O regime especial é uma condição diferenciada de emissão de notas fiscais, prevista na Lei Municipal 4.494 de 8 de outubro de 2013, que passou a vigorar em Teresina em abril de 2014.

Neste regime, o pagamento do Imposto Sobre Serviços de Qualquer Natureza (ISSQN) deve ser realizado antes da emissão da nota fiscal quando o prestador já tiver débitos, relativos ao imposto, vencidos há mais de 120 dias e que, somados, ultrapassem o valor de R\$ 100.

# 2. Casos Especiais

A lei 4.494 de 8 de outubro de 2013 prevê exceções à regra de regime especial e de emissão de nota fiscal nos seguintes casos:

#### 2.1 Prestador Simples Nacional ou Tributação Fixa

Quando o prestador de serviços está enquadrado em um desses regimes, a emissão de nota continua a ocorrer normalmente, sem a necessidade de pagamento antecipado do DATM.

#### 2.2 Prestador Isento ou Imune

Ao prestador isento ou Imune também não se aplica a regra de regime especial, podendo o contribuinte continuar a emitir as notas fiscais de serviços sem realizar o pagamento antecipado da DAMT.

#### 2.3 Tomador de serviços é Substituto Tributário

Quando o prestador de serviços está enquadrado em regime especial, fica sobre sua responsabilidade o recolhimento antecipado do imposto sobre a nota fiscal emitida mesmo que o tomador de serviços seja um substituto tributário.

#### 3.4 Emissão de RPS

Os prestadores de serviços que estiverem em Regime Especial ficam impedidos de converter RPS em Nota Fiscal, devendo emitir exclusivamente por meio do site http://www.issdigitalthe.com.br/NotaFiscal/index.php

# 3. Dúvidas Frequentes

#### 3.1 Quem se enquadra no Regime Especial?

Serão incluídos no regime especial os contribuintes cadastrados para emissão de nota fiscal de serviços eletrônica que tenham débitos de ISS vencidos há mais de 120 dias que, somados, ultrapassem R\$100.

#### 3.2 Como saber se estou em Regime Especial?

Uma mensagem é disponibilizada na página da empresa, no perfil do contribuinte na NFSe, informado a mudança de regime. O enquadramento em regime especial ocorre automaticamente quando o contribuinte se encontra nas condições descritas na legislação.

#### 3.3 Como sair do Regime Especial?

O regime especial é automaticamente revogado se o contribuinte quitar os débitos de ISS vencidos, que motivam o enquadramento.

#### 3.4 Estou impedido de emitir notas?

Não. O contribuinte em regime especial continua emitindo notas, mas por meio de um sistema semelhante ao da Nota Fiscal Avulsa. Primeiro preenche os dados da nota fiscal, depois paga o DATM com o ISS referente à nota, e então tem o documento emitido.

#### 3.5 Por que estou emitindo uma DAMT ao invés de uma nota fiscal?

Os contribuintes enquadrados no regime especial passam a realizar o pagamento de ISS antecipadamente. Por isso, quando o prestador de serviços solicita a emissão da nota, o sistema gera uma guia DAMT que precisa ser paga antes da liberação da NFSe.

#### 3.6 Por que não consigo visualizar a nota emitida no menu de consultas?

A NFSe é disponibilizada para consulta somente quando a informação de pagamento da DAMT é recebida pelo sistema. Somente após o pagamento será possível visualizar a nota no menu Nota Fiscal > Consultar Nota Fiscal.

Enquanto isso, é possível consultar as notas cadastradas para emissão, mas cujos impostos ainda não foram pagos, no menu "Regime Especial".

#### 3.7 Por que minha nota está com a numeração zerada?

As notas fiscais cadastradas para emissão em regime especial, cujo imposto ainda não foi pago, são apresentadas com numeração zerada e sem validade jurídica, apenas para a consulta do prestador. Isso ocorre tanto na visualização da nota durante o cadastro de dados, quanto na consulta de notas no menu Regime Especial. Somente após o pagamento da guia as notas passam a ter um número válido e são disponibilizadas no menu Nota Fiscal > Consultar Nota Fiscal.

#### 3.8 Há alguma mudança na nota fiscal emitida em RE?

Não. A nota fiscal de serviços eletrônica emitida em regime especial possui o mesmo layout de uma nota emitida fora do regime, embora a emissão seja realizada através de menus diferentes.

#### 3.9 O tomador de serviços sabe que estou em Regime Especial?

Não. Apenas o prestador de serviços é informado sobre o seu enquadramento neste regime. Nenhum dado da nota permite a identificação desta informação.

# 4. Emitindo uma nota em regime especial

Depois de realizar login na NFSe, busque o menu "Minha Empresa" e clique sobre "Selecionar Empresa". Se você estiver enquadrado em Regime Especial, uma mensagem deve aparecer na página de sua empresa.

No menu "Regime Especial", clique sobre "Emitir Nota Fiscal"

3 O preenchimento dos dados da NFS-e Especial, a partir deste menu, segue os mesmos passos do preenchimento da NFS-e tradicional:

**3.1** Inclua os dados do tomador no passo 1 da emissão.

**3.2** Seleciona a atividade e confira os dados de tributação que aparecerão na tela, no passo 2.

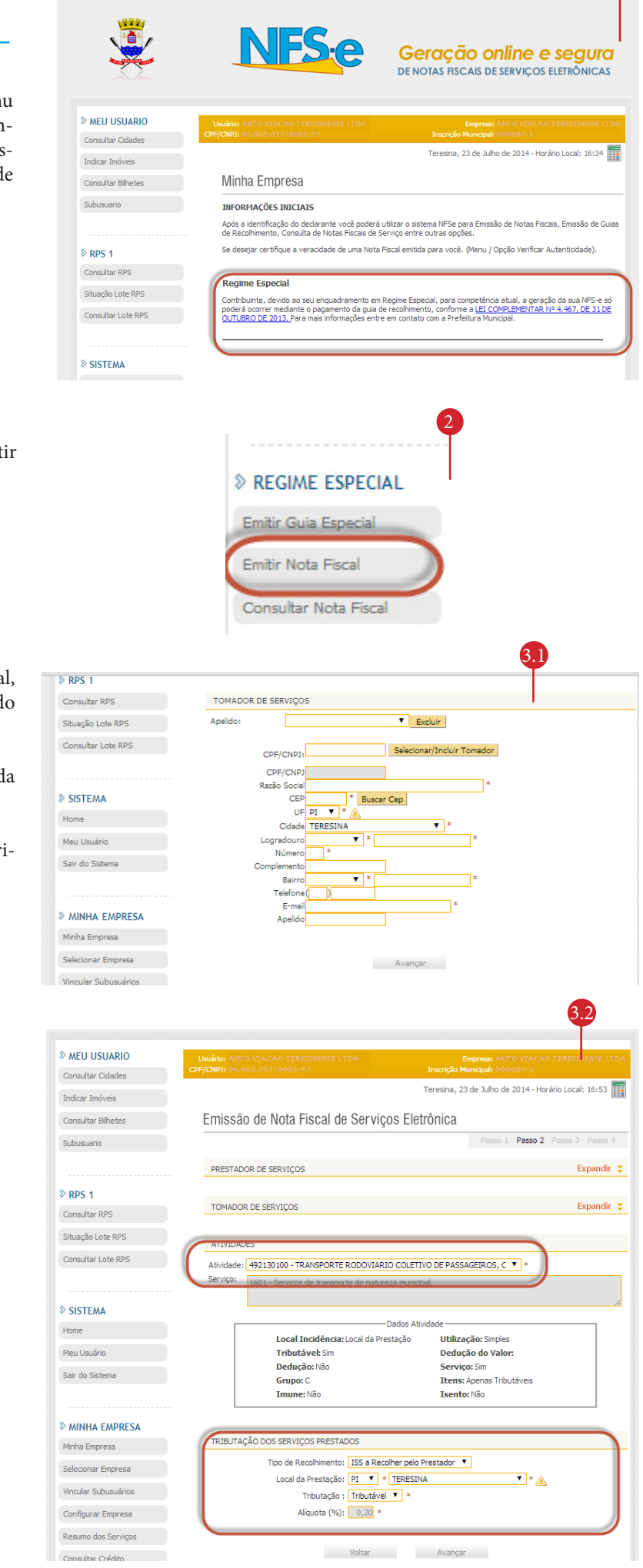

**3.3** Insira os dados da nota, como descrição do serviço, do item e dos valores.

Emissão de Nota Fiscal de Serviços Eletrônica Passo 3 será utilizado somente para atividades com Dedução. Expandir 3 PRESTADOR DE SERVICOS TOMADOR DE SERVIÇOS Expandir 🟅 ATIVIDADES Expandir 🙄 TRIBUTAÇÃO DOS SERVIÇOS PRESTADOS Expandir 🙄 DETALHAMENTO DE NOTA Descrição da Nota Fiscal (restar 0 caracteres) - Não Usar quebra de linhas: Tributável?Item Valor Unitário Total Qtde R\$ RS < Valor Dedução: or Nota: RŚ R\$ Valor Serviços: R\$ Valor ISS: R\$ R\$ PIS COFINS 0,0000% 0,0000% R\$ 0,00 0,00 0,0000% R\$ INSS 0,0000% R\$ 0,00 IR IR 0,00 R\$ CSLL 0.0000% 0.00 Voltar Visualizar Emitir Cancelar il 🛛 🖬 G1 - O portal de notí... 🧖 🗙 🛯 Avulsa 📋 DMSWeb A página em homol.dsfweb.com.br diz: Consultar Lote RPS ATIVI Realize a conferência dos dados informados para a emissão da Nota Fiscal. Deseja realmente emitir esta Nota Fiscal? TRIBU SISTEMA Home DETAI ОК Cancelar Meu Usuário Descrição Serviços de Sair do Sistema » MINHA EMPRESA Minha Empresa Selecionar Empresa Sim 🔻 Exer Vincular Subusuários Sim 🔻 RŞ Configurar Empresa Valor Nota: R\$ Valor Dedução: R\$ RS Valor ISS Re lor Sen no dos Serviços PIS 0,0000% RŞ 0,00 COFINS 0.0000 R\$ 0.00 Consultar Crédito INSS 0.0000% RS 0.00 RS CSLL 0.0000 0.00 Premiação NFSe Alterar Senha Emitir

**3.4** Clique em emitir. Será exibida uma mensagem solicitando a confirmação dos dados. Clique em ok.

No caso de optantes do Simples Nacional ou Tributação Fixa e de contribuintes Isentos/Imunes, após o clique em "OK", a NFS-e é emitida e exibida, não se aplicando os passos seguintes.

**3.5** Neste ponto, será exibido um pop-up solicitando a confirmação da guia de pagamento de ISS, relativo à Nota Fiscal que se pretende emitir sob regime especial.

**a**) Clique sobre confirmar para emitir a guia no mesmo momento.

**b)** Clique sobre cancelar para emitir a guia em outro momento (veja o passo a passo no tópico 7).

#### **Regime Especial**

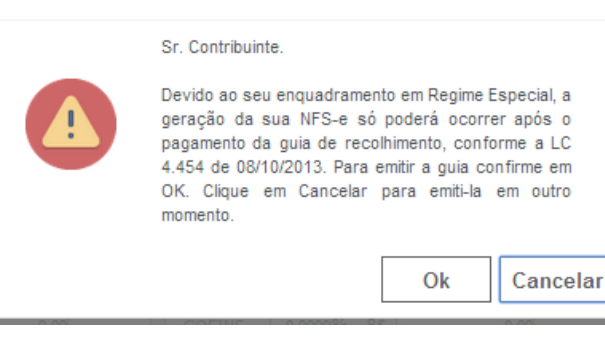

# 5. Emitindo a DAMT para pagamento

 Para realizar a emissão de uma guia de pagamento referente a uma nota fiscal especial, acesse o menu "Regime Especial" e clique sobre "Emitir guia especial".

O contribuinte deve selecionar "Guias Pendentes", "ISS Próprio" e a competência (mês e ano) em que foi cadastrada a nota; depois, clicar sobre "Consultar" para exibir as DAMT pendentes de pagamento.

| Usuá                                                                                   |                                                                                                    |                                                             |                                                                                                   |                                                           |                                                                          |
|----------------------------------------------------------------------------------------|----------------------------------------------------------------------------------------------------|-------------------------------------------------------------|---------------------------------------------------------------------------------------------------|-----------------------------------------------------------|--------------------------------------------------------------------------|
| CPF/CN                                                                                 | no: AUTO VIACAO<br>P]: 06.865.497/00                                                                                                    |                                                             |                                                                                                   | Empresa: AU<br>Inscrição Municipal: 000                   | FO VIACAO TERESINENSE LTDA<br>2084-1                                     |
|                                                                                        |                                                                                                    |                                                             |                                                                                                   | Teresina, 23 de Julho                                     | ) de 2014 - Horário Local: 17:32 📰                                       |
| Gi                                                                                     | uia de Recolhi                                                                                                    | mento de NE                                                 | Se                                                                                                |                                                           |                                                                          |
| u                                                                                      |                                                                                                    |                                                             | 00                                                                                                |                                                           | <b>N</b>                                                                 |
| C                                                                                      | CONTRIBUINTE                                                                                                    |                                                             |                                                                                                   |                                                           |                                                                          |
| C                                                                                      | 0000000- XXXXXX                                                                                                    | CXXXXX                                                      |                                                                                                   | Exercício: 2014 🔻                                         | Mês: Jul 🔻                                                               |
|                                                                                        |                                                                                                    |                                                             |                                                                                                   |                                                           |                                                                          |
| 1                                                                                      | TIPO DE GUIA                                                                                                    |                                                             |                                                                                                   |                                                           |                                                                          |
| (                                                                                      | Guias Pendentes                                                                                                    | Guias En                                                    | nitidas                                                                                           | Guias Pagas                                               | Guias Estornadas                                                         |
| -                                                                                      |                                                                                                    |                                                             |                                                                                                   |                                                           |                                                                          |
| 6                                                                                      | ISSON Préprie                                                                                                    | K                                                           |                                                                                                   |                                                           |                                                                          |
|                                                                                        | <ul> <li>ISSQN Proprio</li> </ul>                                                                                                    |                                                             |                                                                                                   |                                                           |                                                                          |
| C                                                                                      | CONSULTAS                                                                                                    |                                                             |                                                                                                   |                                                           |                                                                          |
| 0                                                                                      | ÓDIGO GUIA:                                                                                                    |                                                             |                                                                                                   |                                                           |                                                                          |
| N                                                                                      | ÚMERO NOTA FISCA                                                                                                    | iL:                                                         |                                                                                                   |                                                           |                                                                          |
|                                                                                        |                                                                                                    |                                                             |                                                                                                   |                                                           |                                                                          |
|                                                                                        |                                                                                                    |                                                             |                                                                                                   |                                                           | Consultar                                                                |
|                                                                                        |                                                                                                    |                                                             |                                                                                                   |                                                           |                                                                          |
|                                                                                        |                                                                                                    |                                                             |                                                                                                   |                                                           | 0                                                                        |
|                                                                                        |                                                                                                    |                                                             |                                                                                                   |                                                           | 4                                                                        |
|                                                                                        |                                                                                                    |                                                             |                                                                                                   |                                                           |                                                                          |
| Guia                                                                                   | de Recolhime                                                                                                    | ento de NESe                                                | à                                                                                                 |                                                           |                                                                          |
| Guia                                                                                   | de Recolhime                                                                                                    | nto de NFSe                                                 | 9                                                                                                 |                                                           |                                                                          |
| Guia<br>cont                                                                           | de Recolhime                                                                                                    | nto de NFSe                                                 | 9                                                                                                 |                                                           |                                                                          |
|                                                                                        | de Recolhime<br>fribuinte<br>4-1 -                                                                                                    | ento de NFSe                                                |                                                                                                   | Exercício: 2014 🔻                                         | Mês: Jul 🔻                                                               |
| Guia<br>CONT                                                                           | de Recolhime<br>Iribuinte<br>4-1 -                                                                                                    | ento de NFSe                                                | 9                                                                                                 | Exercício: 2014 ¥                                         | Mês: Jul 🔻                                                               |
|                                                                                        | de Recolhime<br>fribuinte<br>4-1 -<br>de guia                                                                                                    | nto de NFS                                                  | 3                                                                                                 | Exercício: 2014 🔻                                         | Mês: Jul 🔻                                                               |
| Guia<br>CONT<br>000084<br>TIPO<br>® Gu                                                 | de Recolhime<br>IRIBUINTE<br>4-1 -<br>DE GUIA<br>ias Pendentes                                                                                                    | onto de NFSe                                                | as                                                                                                | Exercício: 2014 V                                         | Mês: Jul V                                                               |
| Guia<br>CONT<br>00008-<br>TIPO<br>© Gu                                                 | de Recolhime<br>IRIBUINTE<br>4-1 -<br>DE GUIA<br>ias Pendentes                                                                                                    | O Guias Emitid                                              | 2                                                                                                 | Exercício: 2014 <b>Y</b><br>Guias Pagas                   | Mês: Jul V<br>Guias Estornadas                                           |
| Guia<br>CONT<br>00008-<br>TIPO<br>© Gu<br>TIPO                                         | de Recolhime<br>TRIBUINTE<br>4-1 -<br>DE GUIA<br>Lias Pendentes<br>DE RECOLHIMENTO                                                                                                    | © Guias Emitid                                              | as                                                                                                | Exercício: 2014 🔻                                         | Mês: Jul T                                                               |
| Guia<br>CONT<br>00008-<br>TIPO<br>© Gu<br>TIPO<br>© ISS                                | de Recolhime<br>TRIBUINTE<br>4-1 -<br>DE GUIA<br>ias Pendentes<br>DE RECOLHIMENTO<br>SQN Próprio                                                                                           | © Guias Emitid                                              | as I                                                                                              | Exercício: 2014 <b>V</b>                                  | Mês: Jul T                                                               |
| Guia<br>CONT<br>000084<br>TIPO<br>© Gu<br>TIPO<br>0 ISS                                | de Recolhime<br>rribuinte<br>4-1 -<br>DE GUIA<br>ias Pendentes<br>DE RECOLHIMENTO<br>SQN Próprio                                                                                           | © Guias Emitid                                              | as                                                                                                | Exercício: 2014 V                                         | Mês: Jul 🔻                                                               |
| Guia<br>CONT<br>00008-<br>TIPO<br>© Gu<br>TIPO<br>© ISS<br>CONS                        | de Recolhime<br>rribuinte<br>4-1 -<br>DE GUIA<br>ias Pendentes<br>DE RECOLHIMENTO<br>SQN Próprio                                                                                           | © Guias Emitid                                              | as                                                                                                | Exercício: 2014 V                                         | Mês: Jul V<br>Guias Estornadas                                           |
|                                                                                        | de Recolhime<br>TRIBUINTE<br>4-1 -<br>DE GUIA<br>ias Pendentes<br>DE RECOLHIMENTO<br>SQN Próprio<br>SULTAS<br>SO GUIA:                                                                     | © Guias Emitid                                              | as                                                                                                | Exercício: 2014 ¥                                         | Mês: Jul V<br>Guias Estornadas                                           |
| Guia<br>CONT<br>00008-<br>TIPO<br>© Gu<br>TIPO<br>O ISS<br>CÓDIG<br>NÚMER              | de Recolhime<br>rrIBUINTE<br>4-1 -<br>DE GUIA<br>DE GUIA<br>DE RECOLHIMENTO<br>SQN Próprio<br>SULTAS<br>SO GUIA:<br>RO NOTA FISCAL:                                                        | © Guias Emitid                                              | 2<br>25                                                                                           | Exercício: 2014 V<br>Guias Pagas                          | Mês: Jul T                                                               |
| Guia<br>CONT<br>11PO<br>© GU<br>11PO<br>© ISS<br>CONS<br>CÓDIG<br>NÚMER                | de Recolhime<br>TRIBUINTE<br>4-1 -<br>DE GUIA<br>ias Pendentes<br>DE RECOLHIMENTO<br>SQN Próprio<br>SULTAS<br>SO GUIA:<br>RO NOTA FISCAL:                                                  | © Guias Emitid                                              | as                                                                                                | Exercício: 2014 V                                         | Mês: Jul T                                                               |
| Guia<br>CONT<br>00008-<br>11PO<br>Gu<br>Gu<br>CONS<br>CÓDIG<br>NÚMER                   | de Recolhime<br>TRIBUINTE<br>4-1 -<br>DE GUIA<br>ias Pendentes<br>DE RECOLHIMENTO<br>SQN Próprio<br>SULTAS<br>SO GUIA:<br>RO NOTA FISCAL:<br>LITADO DA CONSUL                              | © Guias Emitid                                              | as                                                                                                | Exercício: 2014 V                                         | Mês: Jul V                                                               |
| Guia<br>CONT<br>00008-<br>TIPO<br>© Gu<br>CONS<br>CÓDIG<br>CÓDIG<br>NÚMER<br>RESU      | de Recolhime<br>rrIBUINTE<br>4-1 -<br>DE GUIA<br>ias Pendentes<br>DE RECOLHIMENTO<br>SQN Próprio<br>SULTAS<br>SO GUIA:<br>RO NOTA FISCAL:<br>LTADO DA CONSUL<br>A Nº COMPET<br>TIR 07/2014 | © Guias Emitid<br>C<br>TA                                   | 2<br>25<br>25<br>25<br>20<br>20<br>20<br>20<br>20<br>20<br>20<br>20<br>20<br>20<br>20<br>20<br>20 | Exercício: 2014 V<br>Guias Pagas<br>EMISSÃO<br>23/07/2014 | Mês: Jul VALOR TOTAL (R\$)                                               |
| Guia<br>CONT<br>11PO<br>© GU<br>11PO<br>DISS<br>CONS<br>CÓDIG<br>NÚMER<br>RESU<br>GUIA | de Recolhime<br>TRIBUINTE<br>4-1 -<br>DE GUIA<br>ias Pendentes<br>DE RECOLHIMENTO<br>SQN Próprio<br>SULTAS<br>SQN ONTA FISCAL:<br>LTADO DA CONSUL<br>A Nº COMPETI<br>TIR 07/2014           | O Guias Emitid<br>O Guias Emitid<br>D<br>TA<br>ÊNCIA V<br>1 | 2<br>as<br>ENCIMENTO<br>1/08/2014                                                                 | Exercício: 2014 V<br>Guias Pagas                          | Mês: Jul V<br>Guias Estornadas                                           |
|                                                                                        | de Recolhime<br>IRIBUINTE<br>4-1 -<br>DE GUIA<br>ias Pendentes<br>DE RECOLHIMENTO<br>SQN Próprio<br>SULTAS<br>SO GUIA:<br>ITADO DA CONSUL<br>A Nº COMPETI<br>TIR 07/2014                   | O Guias Emitid<br>O Guias Emitid<br>O<br>TA                 | B<br>as<br>B<br>ENCIMENTO<br>1/08/2014                                                            | Exercício: 2014 V<br>Guias Pagas<br>EMISSÃO<br>23/07/2014 | Mês: Jul V<br>Guias Estornadas<br>VALOR TOTAL (R\$)<br>0,02<br>Gerar PDF |

2 A guia pendente, referente a todas as notas especiais cadastradas em uma mesma competência, aparecerá no final da tela. Clique em "Emitir" para visualizar os detalhes da guia. Neste ponto, há duas opções:

a) Se desejar selecionar apenas alguns valores para pagamento, clique sobre "Selecionar Notas". Na tela seguinte, escolha as notas para as quais deseja realizar o pagamento e clique em "confirmar seleções". Confira os dados e o valor selecionados, e clique em "Emitir".

**b)** Se quiser realizar o pagamento de todo o débito pendente (referente a todas as notas cadastradas para emissão), clique sobre "Emitir Guia". A guia a ser paga aparecerá na tela.

| Guia de Recolhim                     | iento de NF   | S-e           |                |                 |             |    |
|--------------------------------------|---------------|---------------|----------------|-----------------|-------------|----|
| DADOS DA GUIA                        |               |               |                |                 |             |    |
| Razão Social:                        | AUTO VIACA    | TERESINENSE   | ELTDA.         |                 |             |    |
| CNPJ:                                | 00.000.000/00 | 00-00         |                |                 |             |    |
| Competência:                         | 07/2014       |               |                |                 |             |    |
| Data de Vencimento:                  | 11/08/2014    |               |                |                 |             |    |
| Data de Pagamento:                   | 23/07/2014    | Recalcul      | lar            |                 |             |    |
| VALORES DA GUIA (R\$                 | )             |               |                |                 |             |    |
| Valor ISS:                           |               | 0,02          |                |                 |             |    |
| Correção (0,00%):                    |               | 0,00          |                |                 |             |    |
| Atualizado:                          |               | 0,02          |                |                 |             |    |
| Multa (0,00%):                       |               | 0,00          |                |                 |             |    |
| Juros (0%):                          |               | 0,00          |                |                 |             |    |
| Crédito de Compensação:              |               | -0,00         |                |                 |             |    |
| Percentual                           |               | -0,00% (0,00) |                |                 |             |    |
| Benefício:                           |               | -0,00         |                |                 |             |    |
| Ajuste para Centavos:                | . 0           | - +           |                |                 |             |    |
| Total                                |               | 0,00          |                |                 |             |    |
|                                      |               |               |                |                 |             |    |
| CRÉDITO DE COMPENS                   | 5AÇÃO         |               |                |                 |             |    |
| Percentual (Beneficio<br>Percentual) | )<br>:        | 0,00 %        | Detalhar Cré   | dito            |             |    |
| Utilizar Percentual                  | :             | 0,00          | Utilizar Perce | ntual           |             |    |
|                                      |               | 0,00          | Detalhar Cré   | dito            |             |    |
| Utilizar a Quantia                   | :             |               | Utilizar Bene  | fício           |             |    |
| RESUMO DAS NOTAS                     |               |               |                |                 |             |    |
|                                      | (             | (ISS Próprio) | (19            | S Substituto)   | тот         | AL |
| Quantidade de Notas:                 |               | 1             |                | 0               |             | 1  |
| Valor dos Serviços (R\$):            |               | 10,00         |                | 0,00            | 10,0        | 00 |
| Valor das Deduções (R\$):            |               | 0,00          | A)             | 0,00            | В) 0,0      | 00 |
| Valor do ISS (R\$):                  | 1             | 0,02          |                | 0,00            | 0,0         | )2 |
|                                      |               | Voltar        | Se             | elecionar Notas | Emitir Guia |    |

## 6. Tirando uma segunda via da DAMT

1 Para retirar a segunda via de uma guia já emitida acesse o menu "Regime Especial" e clique sobre "Emitir guia especial".

2 Selecione "Guias emitidas", "ISS Próprio" e depois

dentes de pagamento.

clicar sobre "Consultar" para exibir as DAMTs pen-

| 1                                                                                                    | REGIME ESP                                                                                                | ECIAL                                                                                                    |                                                                                                    |
|----------------------------------------------------------------------------------------------------|----------------------------------------------------------------------------------------------------|----------------------------------------------------------------------------------------------------|----------------------------------------------------------------------------------------------------|
| (                                                                                                    | Emitir Guia Espec                                                                                         | ial                                                                                                    |                                                                                                    |
|                                                                                                    | Emitir Nota Fisca                                                                                         |                                                                                                    |                                                                                                    |
|                                                                                                    | Consultar Nota F                                                                                          | iscal                                                                                                    |                                                                                                    |
|                                                                                                    |                                                                                                    |                                                                                                    |                                                                                                    |
|                                                                                                    |                                                                                                    |                                                                                                    | 2                                                                                                    |
|                                                                                                    |                                                                                                    |                                                                                                    | (*****)                                                                                                    |
| uia de Recolhimen                                                                                                    | to de NFSe                                                                                                |                                                                                                    | 1                                                                                                    |
| CONTRIBUINTE                                                                                                    |                                                                                                    |                                                                                                    |                                                                                                    |
| J00084-1 -                                                                                                    | INESCHENSE (7DA)                                                                                          | Exercício: 2014 🕚                                                                                                    | ' Mês: Jul ▼                                                                                                    |
| TIPO DE GUIA                                                                                                    |                                                                                                    |                                                                                                    |                                                                                                    |
| Guias Pendentes                                                                                                    | Guias Emitidas                                                                                            | Guias Pagas                                                                                                    | Guias Estornadas                                                                                                    |
| D DE RECOLHIMENTO                                                                                                    |                                                                                                    |                                                                                                    |                                                                                                    |
| ISSQN Próprio                                                                                                    |                                                                                                    |                                                                                                    |                                                                                                    |
|                                                                                                    |                                                                                                    |                                                                                                    |                                                                                                    |
| CONSULTAS                                                                                                    |                                                                                                    |                                                                                                    |                                                                                                    |
| ÓDIGO GUIA:                                                                                                    |                                                                                                    |                                                                                                    |                                                                                                    |
| UMERO NOTA PISCALI                                                                                                    |                                                                                                    |                                                                                                    |                                                                                                    |
|                                                                                                    |                                                                                                    |                                                                                                    | Consultar                                                                                                    |
|                                                                                                    |                                                                                                    |                                                                                                    |                                                                                                    |
|                                                                                                    |                                                                                                    |                                                                                                    | 3                                                                                                    |
|                                                                                                    |                                                                                                    |                                                                                                    |                                                                                                    |
|                                                                                                    |                                                                                                    |                                                                                                    | : de Julho de 2014 - Horário Local: 17:36 📱                                                                                                    |
|                                                                                                    |                                                                                                    | Teresina, 23                                                                                                    |                                                                                                    |
| Guia de Reco                                                                                                    | lhimento de NFSe                                                                                          | Teresina, 23                                                                                                    |                                                                                                    |
| Guia de Reco                                                                                                    | lhimento de NFSe                                                                                          | Teresina, 23                                                                                                    |                                                                                                    |
| Guia de Recol<br>CONTRIBUINTE                                                                                                    | Ihimento de NFSe                                                                                          | Teresina, 23<br>Exercício: 2                                                                                                    | 014 ▼ Měs: Jul ▼                                                                                                    |
| Guia de Recol<br>contribuinte<br>00000000-XXXX                                                                                                    | lhimento de NFSe                                                                                          | Teresina, 23<br>Exercício: 2                                                                                                    | n mes: Jul ▼                                                                                                    |
| Guia de Recol<br>Contribuinte<br>00000000- XXX<br>TIPO DE GUIA                                                                                                    | Ihimento de NFSe                                                                                          | Teresina, 23<br>Exercício: 2                                                                                                    | 014 ▼ Mês: Jul ▼                                                                                                    |
| Guia de Recol<br>Contribuinte<br>00000000-XXX<br>TIPO DE GUIA<br>® Guias Pendente                                                                                                    | Ihimento de NFSe                                                                                          | Teresina, 23<br>Exercício: 2                                                                                                    | o14 ▼ Mês: Jul ▼<br>as © Guias Estornadas                                                                                                    |
| Guia de Recol<br>CONTRIBUINTE<br>00000000-XXX<br>TIPO DE GUIA<br>® Guias Pendente                                                                                                    | Ihimento de NFSe<br>XXXXXXXXX<br>s Oquias Emitidas<br>IMENTO                                              | Teresina, 23<br>Exercício: 2<br>© Guias Pag                                                                                                    | 014 ▼ Mês: Jul ▼<br>as Guias Estornadas                                                                                                    |
| Guia de Recol<br>CONTRIBUINTE<br>00000000-XXXX<br>TIPO DE GUIA<br>(*) Guias Pendente<br>TIPO DE RECOLH<br>(*) ISSQN Próprio                                                                                                    | Ihimento de NFSe<br>XXXXXXXXX<br>s © Guias Emitidas<br>IMENTO                                             | Teresina, 23<br>Exercício: 2                                                                                                    | 014 T Mês: Jul T<br>as Guias Estornadas                                                                                                    |
| Guia de Recol<br>CONTRIBUINTE<br>00000000-XXXX<br>TIPO DE GUIA<br>© Guias Pendente<br>TIPO DE RECOLH<br>© ISSQN Próprio                                                                                                    | Ihimento de NFSe<br>XXXXXXXX<br>s © Guias Emitidas<br>IMENTO                                              | Teresina, 23<br>Exercício: 2<br>O Guias Pag                                                                                                    | as OGuias Estornadas                                                                                                    |
| Guia de Recol<br>CONTRIBUINTE<br>0000000- XXX<br>TIPO DE GUIA<br>(*) Guias Pendente<br>TIPO DE RECOLH<br>(*) ISSQN Próprio<br>CONSULTAS<br>CÓDIGO GUIA;                                                                               | Ihimento de NFSe<br>XXXXXXXXX<br>s O Guias Emitidas<br>IMENTO                                             | Teresina, 23<br>Exercício: 2                                                                                                    | as Guias Estornadas                                                                                                    |
| Guia de Recol<br>Contribuinte<br>0000000-XXX<br>TIPO DE GUIA<br>® Guias Pendente<br>TIPO DE RECOLH<br>® ISSQN Próprio<br>CONSULTAS<br>CÓDIGO GUIA:<br>NÚMERO NOTA FIS                                                                 | Ihimento de NFSe<br>XXXXXXXXX<br>s O Guias Emitidas<br>IMENTO                                             | Exercicio: 2                                                                                                    | as Ouias Estornadas                                                                                                    |
| Guia de Recol<br>Contribuinte<br>0000000-XXX<br>TIPO DE GUIA<br>® Guias Pendente<br>TIPO DE RECOLH<br>® ISSQN Próprio<br>CONSULTAS<br>CÓDIGO GUIA:<br>NÚMERO NOTA FIS                                                                 | Ihimento de NFSe<br>XXXXXXXXX<br>s © Guias Emitidas<br>IMENTO                                             | Exercício: 2                                                                                                    | as OGuias Estornadas                                                                                                    |
| Guia de Recol<br>CONTRIBUINTE<br>0000000-XXXX<br>TIPO DE GUIA<br>® Guias Pendente<br>TIPO DE RECOLH<br>® ISSQN Próprio<br>CONSULTAS<br>CÓDIGO GUIA:<br>NÚMERO NOTA FIS                                                                | Ihimento de NFSe<br>XXXXXXXXX<br>s O Guias Emitidas<br>IMENTO<br>SCAL:                                    | Exercício: 2                                                                                                    | 014 ▼ Mês: Jul ▼<br>as Guias Estornadas                                                                                                    |
| Guia de Recol<br>Contribuinte<br>0000000-XXX<br>TIPO DE GUIA<br>® Guias Pendente<br>DISSQN Próprio<br>CONSULTAS<br>CÓDIGO GUIA:<br>NÚMERO NOTA FIS<br>BESULTADO DA G<br>GUIA Nº<br>0000001510                                         | Ihimento de NFSe<br>XXXXXXXXX<br>s © Gulas Emitidas<br>IMENTO<br>SCAL:<br>SCAL:<br>COMPETÊNCIA<br>07/2014 | VENCIMENTO 1<br>24/07/2014                                                                                                    |                                                                                                    |
| Guia de Recol<br>CONTRIBUINTE<br>0000000-XXX<br>TIPO DE GUIA<br>® Guias Pendente<br>TIPO DE RECOLH<br>® ISSQN Próprio<br>CONSULTAS<br>CÓDIGO GUIA:<br>NÚMERO NOTA FIS<br>BESULTADO DA C<br>GUIA Nº<br><u>0000001510</u><br>0000001511 | Ihimento de NFSe XXXXXXXXX s Quias Emitidas IMENTO SCAL: COMPETÊNCIA 07/2014 07/2014                      | Teresina, 23           Exercício:         2           Guias Pag         3           UENCIMENTO         3           24/07/2014         2           24/07/2014         2 | 114 ▼ Mês: Jul ▼  as  Guias Estornadas  MISSÃO VALOR TOTAL (R\$)  3/07/2014 0.04  13/07/2014 0.02  Gerar PDF                                                                                                    |
| Guia de Recol<br>CONTRIBUINTE<br>0000000-XXX<br>TIPO DE GUIA<br>® Guias Pendente<br>TIPO DE RECOLH<br>® ISSQN Próprio<br>CONSULTAS<br>CÓDIGO GUIA:<br>NÚMERO NOTA FIS<br>BESULTADO DA C<br>GUIA Nº<br>0000001510<br>0000001511        | Ihimento de NFSe XXXXXXXXXX s  () Guias Emitidas IMENTO COMPETÊNCIA 07/2014 07/2014                       | Teresina, 23           Exercício:         2           Guias Pag           Guias Pag           24/07/2014         2           24/07/2014         2                      | Control (RS)     Control (RS)     Control (RS) |

As guias já emitidas aparecerão no final da página. 3 Clique sobre o número da guia para conferir os dados, depois, clique sobre 2ª via para emitir a guia.

## 7. Consultando uma Nota Fiscal

sultar Nota Fiscal".

Para verificar as notas cadastradas para emissão, mas cujas guias ainda não foram pagas, clique sobre "Consultar Nota Fiscal" no menu "Regime Especial". Para verificar as notas fiscais já emitidas, cujas guias foram pagas, utilize o menu "Nota Fiscal", na opção "Con-

### 7.1 Consultando uma nota fiscal cadastrada

- Acesse o menu Regime Especial > Consultar Notas. Na tela de consulta, é possível filtrar as notas por competência (mês e ano da emissão), por atividade ou pelo tomador de serviços.
- Para visualizar todas as notas a serem emitidas, basta clicar sobre consultar, sem preencher nenhum filtro. A lista de notas cadastradas aparecerá na tela.

## 7.2 Consultando uma nota fiscal emitida (paga)

Acesse o menu Nota Fiscal > Consultar Nota Fiscal. Na tela de consulta é preciso escolher visualizar somente as notas prestadas ou somente as notas fiscais tomadas.

Clique em "Consultar" se desejar visualizar todas as notas fiscais.

É possível filtrar as notas a serem consultadas, ainda, por período, numeração, atividade ou pelo prestador / tomador de serviços para quem foi emitida a nota. Basta inserir os dados e clicar em "Consultar" para visualizar a lista das notas solicitadas.

| Consulta de                     | e Nota F   | iscal Regime     | e Especial |  |
|---------------------------------|------------|------------------|------------|--|
| CONSULTAS E                     | E NFSe REG | IME ESPECIAL     |            |  |
| Notas Fiscais:                  |            | Prestadas        |            |  |
| PERÍODO                         |            |                  | K          |  |
| Por Período de Co<br>ATIVIDADES | mpetência: | ▼ /<br>Detalhado | K          |  |
| Selecione Ativida               | de         |                  | T          |  |
| TOMADOR                         |            |                  | 11         |  |
| CPF / CNPJ:                     | Nome / F   | tazão Social:    |            |  |

| TOMADOR                                                                                                    |                                                                                                    |                                                                                                    |                          |                                               |                                         |                         |
|----------------------------------------------------------------------------------------------------|----------------------------------------------------------------------------------------------------|----------------------------------------------------------------------------------------------------|--------------------------|-----------------------------------------------|-----------------------------------------|-------------------------|
| 00.000.000/0000-0                                                                                                    | 0 - AUTO VOA                                                                                                    | CAO TERESINENO                                                                                     | ELTDA.                   |                                               |                                         |                         |
| FILTROS UT                                                                                                    | LIZADOS                                                                                                    |                                                                                                    |                          |                                               |                                         |                         |
| Competência<br>/<br>CNAE<br>TODOS                                                                                                    | CPF/CNPJ d<br>TODOS                                                                                                    | o Prestador                                                                                        | Nome/Razão Soci<br>TODOS | al do Prestador                               |                                         |                         |
| RESUMO DA                                                                                                    | CONSULTA                                                                                                    |                                                                                                    |                          |                                               |                                         |                         |
| Quantidade de No<br>Valor dos Serviço                                                                                                    | NFSe<br>otas: 4<br>s: R\$ 14                                                                                                    | TOTAL                                                                                              |                          |                                               |                                         |                         |
| Quantidade de No<br>Valor dos Serviço<br>Valor das Deduçã<br>ISS Devido pelo I<br>Quantidade de re<br>DETALHAMEN                                                             | NFSe<br>otas: 4<br>s: R\$ 14<br>es: R\$ 0,0<br>Prestador: R\$ 0,2<br>gistros por págin:<br>TO DAS NOTA:                                                                                                    | TOTAL<br>0,00<br>00<br>18<br>a: 20 ▼<br>S FISCAIS NO F                                             | LEGIME ESPECIAL          |                                               |                                         |                         |
| Quantidade de No<br>Valor dos Serviço<br>Valor das Deduçã<br>ISS Devido pelo I<br>Quantidade de re<br>DETALHAMEN<br>VATA EMISSÃO                                             | NFSe<br>otas: 4<br>s: R\$ 14<br>es: R\$ 0,0<br>Prestador: R\$ 0,2<br>gistros por págin:<br>TO DAS NOTA                                                                                                    | TOTAL<br>0,00<br>20<br>8<br>a: 20 V<br>S FISCAIS NO F<br>RAZAO SOCIAL                              | EGIME ESPECIAL           | SERVIÇOS                                      | DEDUÇÃO                                 | IS                      |
| Quantidade de N.<br>Valor dos Serviço<br>Valor das Deduçõ<br>ISS Devido pelo I<br>Quantidade de re<br>DETALHAMEN<br>DATA EMISSÃO<br>11/02/2014                               | NFSe<br>otas: 4<br>s: R\$ 14<br>es: R\$ 0,0<br>Prestador: R\$ 0,0<br>gistros por págin<br>TO DAS NOTA                                                                                                    | TOTAL<br>0,00<br>20<br>28<br>a: 20 T<br>S FISCAIS NO F<br>RAZAO SOCIAL                             | LEGIME ESPECIAL          | SERVIÇOS<br>100,00                            | DEDUÇÃO<br>0,00                         | IS<br>0,2               |
| Quantidade de Nu<br>Valor dos Serviço<br>Valor dos Deduçã<br>ISS Devido pelo I<br>Quantidade de re<br>DETALHAMEN<br>ATA EMISSÃO<br>11/02/2014<br>23/07/2014                  | NFSe           otas:         4           s:         R\$ 14           s:         R\$ 14           s:         R\$ 14           s:         R\$ 14           s:         R\$ 14           s:         R\$ 14           s:         R\$ 14           s:         R\$ 14           s:         R\$ 14           s:         R\$ 14           s:         R\$ 16           s:         R\$ 14           s:         R\$ 16           s:         R\$ 16           s:         R\$ 16           s:         R\$ 16           s:         R\$ 14           s:         R\$ 14 <td< td=""><td>TOTAL<br/>0,00<br/>00<br/>88<br/>8: 20 • • • • • • • • • • • • • • • • • •</td><td>REGIME ESPECIAL</td><td>SERVIÇOS<br/>100,00<br/>20,00</td><td>DEDUÇÃO<br/>0,00<br/>0,00</td><td>IS<br/>0,:<br/>0,0</td></td<> | TOTAL<br>0,00<br>00<br>88<br>8: 20 • • • • • • • • • • • • • • • • • •                             | REGIME ESPECIAL          | SERVIÇOS<br>100,00<br>20,00                   | DEDUÇÃO<br>0,00<br>0,00                 | IS<br>0,:<br>0,0        |
| Quantidade de Nu<br>Valor das Dedução<br>Valor das Dedução<br>SD Devido pelo lo<br>Quantidade de re-<br>DETALHAMEN<br>VATA EMISSÃO<br>11/02/2014<br>23/07/2014<br>23/07/2014 | NFSe           otas:         4           s:         R\$ 14           se:         R\$ 14           se:         R\$ 14           se:         R\$ 0.0           opestador:         R\$ 0.0           jistros por págin         TO DAS NOTA           CPF/CNPJ         000000000           0000000000         000000000                                                                                                    | TOTAL<br>0,00<br>20<br>28<br>a: 20 V<br>S FISCAIS NO F                                             | EGIME ESPECIAL           | SERVIÇOS<br>100,00<br>20,00<br>10,00          | DEDUÇÃO<br>0,00<br>0,00<br>0,00         | IS<br>0,1<br>0,0        |
| Quantidade de Nu<br>Valor dos Serviço<br>Valor dos Dedução<br>Quantidade de rei<br>DETALHAMEN<br>DATA EMISSÃO<br>11/02/2014<br>23/07/2014<br>23/07/2014<br>23/07/2014        | NFSe           cbtas:         4           s:         R\$ 14           es:         R\$ 14           es:         R\$ 14           es:         R\$ 10           restador:         R\$ 0.0           gistros por págin         CPF/CNPJ           0000000000         0000000000           00000000000         0000000000                                                                                                    | TOTAL<br>0.00<br>20<br>82<br>82<br>82<br>82<br>82<br>7<br>82<br>85<br>FISCAIS NO F<br>RAZAO SOCIAL | LEGIME ESPECIAL          | SERVIÇOS<br>100,00<br>20,00<br>10,00<br>10,00 | DEDUÇÃO<br>0,00<br>0,00<br>0,00<br>0,00 | IS<br>0,1<br>0,1<br>0,1 |

| CONSULTAS                                  | NFSe                                                                                                    |                              | 4                                                                                |          |
|--------------------------------------------|----------------------------------------------------------------------------------------------------|------------------------------|----------------------------------------------------------------------------------|----------|
| Notas Fiscais:<br>Tributação:<br>Situação: | <ul> <li>Prestadas</li> <li>ISSQN Próprio</li> <li>Normais(Avulsa)</li> <li>Rps</li> <li>Pagas</li> </ul> |                              | <ul> <li>○ Tomadas</li> <li>☑ Retenção na Fonte</li> <li>□ Canceladas</li> </ul> |          |
| PERÍODO                                    |                                                                                                    |                              |                                                                                  |          |
| Por Período de                             | e Competência:                                                                                            | 07 ▼ / 2014 ▼<br>Detalhado □ |                                                                                  |          |
| NUMERAÇÃ                                   | c                                                                                                    |                              |                                                                                  |          |
| Nº da NFSe                                 | Nº do F                                                                                                   | PS Série do RPS              |                                                                                  |          |
| ATIVIDADES                                 | 5                                                                                                    |                              |                                                                                  |          |
| Selecione Ativ                             | ridade                                                                                                    |                              | •                                                                                |          |
| PRESTADOR                                  | R / TOMADOR                                                                                               |                              |                                                                                  |          |
| CPF / CNPJ:                                | Nome / Razão                                                                                              | Social:                      |                                                                                  |          |
| VISUALIZAÇ                                 | ÇÃO DE NFSe                                                                                               |                              |                                                                                  | 1        |
| Número da NF                               | Se<br>Visualizar                                                                                          | Número do                    | RPS Série do RPS                                                                 | Vualizar |
|                                            |                                                                                                    |                              |                                                                                  |          |

Consultar

## 8. Modelo de Guia DAMT

- As guias emitidas para pagamento de ISS da nota cadastrada segue o seguinte layout. É importante sempre verificar se os dados apresentados na guia estão corretos:
  - Nome
  - CNPJ
  - Inscrição Municipal
  - Valor de pagamento

|     | Exbir Notas da Guia em Anexo<br>Para imprimir esta guia, aperte o Botão abaixo "Imprimir Guia".<br>Imprimir Guia Fechar |                            |                               |                  |                |                 |                         |               |
|-----|----------------------------------------------------------------------------------------------------|----------------------------|-------------------------------|------------------|----------------|-----------------|-------------------------|---------------|
|     | Se Se                                                                                                    | efeitura M<br>cretaria Mur | lunicipal d<br>licipal de Fin | e Teres<br>anças | sina - Pl      | D               | АТМ                     | VIA<br>BANCO  |
|     | Nome / Razão So<br>xxxxxxxxxxxxx                                                                                        |                            | XXXX                          |                  | X              |                 | CNPJ / CPF<br>000000000 |               |
|     | TESTE                                                                                                    |                            |                               |                  |                |                 | (19) 32323232           | 2             |
|     | Bairro                                                                                                    |                            |                               |                  |                |                 | CEP                     |               |
|     | CENTRO                                                                                                    |                            |                               |                  |                |                 | 11111-111               |               |
|     | Cidade / Estado                                                                                                    | _                          |                               |                  |                |                 | Versão / Segura         | nça           |
| 1   | THE REAL PROPERTY.                                                                                                    | 1. 1. 1. 1.                | 10.00                         | 14.1.100         | 10 11 F        | 1               | THE/01/JNP              |               |
| - ( | 000000000                                                                                                    | 97/2014                    | 24/07/2014                    | 0,02             | 0,02           | 0,00            | 0,02                    |               |
|     | Recena<br>ISSQN PRÓPRI                                                                                                  | 10                         |                               |                  | NºGuia<br>1511 | Alíquota<br>,2% | Mov. Econômico<br>10,00 | )<br>)        |
|     | Observações                                                                                                    |                            |                               |                  |                |                 | Pagável na rec          | de autorizada |
|     | Guia referent<br>NF's:                                                                                                  | e a(s) seguir              | nte(s) Nota(s                 |                  |                |                 |                         |               |
|     | Não re                                                                                                    | ceber após                 | 24                            | /07/2014         | Va             | lor do document | to                      | 0,02          |
|     | 8167000000                                                                                                    | 0-2 000245142              | 40-1 7201431                  | 0000-9 00        | 029431409_1    |                 | Autentica               | ção Mecânica  |
|     |                                                                                                    |                            |                               |                  |                |                 |                         |               |

## 9. Modelo de Nota Fiscal

Não há diferenças entre uma nota fiscal emitida em Regime Especial ou fora do regime. É importante sempre conferir:

- Dados do prestador
- Dados do tomador
- Valor da nota
- Valor de ISS a ser pago
- Data de vencimento

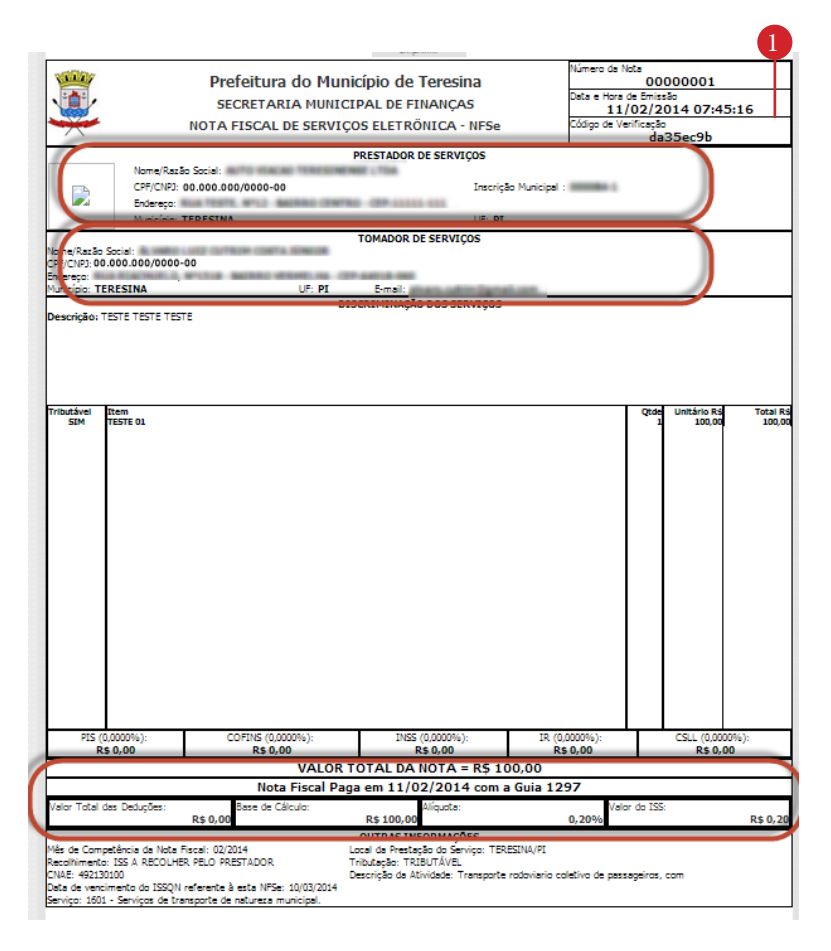

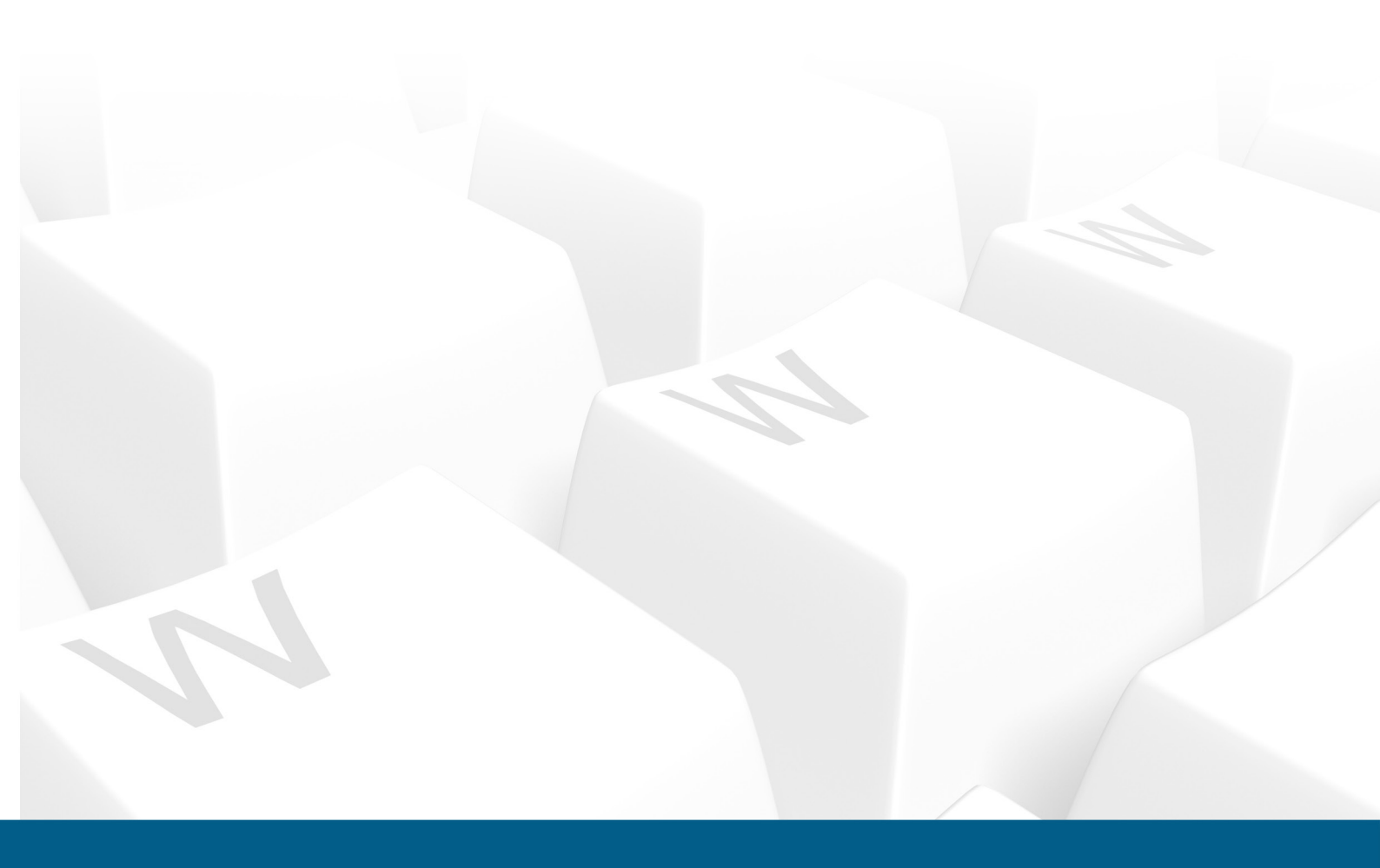